### Instructie voor het verkrijgen van het digitaal materiaal op de iPad

- Ga op je iPad naar Magister: <u>tabor.magister.net</u> Kies voor Leermiddelen
- Voordat je nu verder gaat, moet je Studiekit en Schooltas op je iPad hebben staan!
- We beginnen met de methoden van Noordhoff.

Alleen voor de Frans wordt de app Studiekit nog gebruikt. Voor de overige vakken die werken met Buitenland, Moderne Wiskunde of Nieuw Nederlands, kun je uitsluitend online werken. Na het klikken op de link in Magister kom je direct in de omgeving van Noordhoff.

• Alleen voor Grandes Lignes geldt onderstaande procedure.

## Stappenplan Grandes Lignes

1. Klik op de bovenste link, Grandes Lignes; er opent een nieuw venster en je komt op de website van Grandes Lignes en kies voor **Ga verder** 

| Grandes         |                                                    |
|-----------------|----------------------------------------------------|
| Aan de slag     |                                                    |
| 1 Mijn boeken   | Aan de slag                                        |
| 2 Mijn klassen  | Adir de sidg                                       |
| 3 Mijn groepen  | Welkom                                             |
| 4 Studiekit app | ingesteld. Dit kan in een paar eenvoudige stappen. |
| 5 Overzicht     |                                                    |
|                 | Ga verder                                          |
|                 | Versie 5.4.4.0 © Noordhoff b                       |
|                 |                                                    |
|                 |                                                    |
|                 |                                                    |
|                 |                                                    |
|                 |                                                    |
|                 |                                                    |
|                 |                                                    |
|                 |                                                    |

2. Je kiest hier het boek dat je gaat gebruiken, je kunt later dit nog wijzigen als je onverhoopt het verkeerde boek hebt gekozen.

| Grandes         |                                                                                                    |
|-----------------|----------------------------------------------------------------------------------------------------|
| Aan de slag     |                                                                                                    |
| 1 Mijn boeken   | Mijn boeken                                                                                                    |
| 2 Mijn klassen  | Vice de basicar die bet maast is de laasen ooks iid aans werden. Onder flastellingen konnen later besken                                          |
| 3 Mijn groepen  | Nies de boeren die nei meest in de ressen gebruikt gaan worden. Onder instellingen kunnen later boeken<br>worden verwijderd of worden toegevoegd. |
| 4 Studiekit app | ▼Leerjaar 1 (5e Ed.)                                                                                                    |
| 5 Overzicht     | 1 vmbo-g/havo (5e Ed.)                                                                                                    |
|                 | 1 vwo (5e Ed.)                                                                                                    |
|                 | ▼Leerjaar 2 (5e Ed.)                                                                                                    |
|                 | 2 vmbo-gt/havo (še Ed.)                                                                                                    |
|                 | 2 vwo (5e Ed.)                                                                                                    |
|                 | ▼Leerjaar 3/4 (5e Ed.)                                                                                                    |
|                 | 3 vmbo-gt (5e Ed.)           3 a mbo-gt (5e Ed.)                                                                                                  |
|                 | 2 vwo (5e Ed.)                                                                                                    |
|                 | Vorige Er is 1 boek gekozen. Volgende                                                                                                    |
|                 | Versie 5.4.4.0 © Noordhoff b                                                                                                    |
|                 |                                                                                                    |
|                 |                                                                                                    |
|                 |                                                                                                    |
|                 |                                                                                                    |

3. Je krijgt nu een vraag om de klas en of groep in te voeren: laat dit leeg!

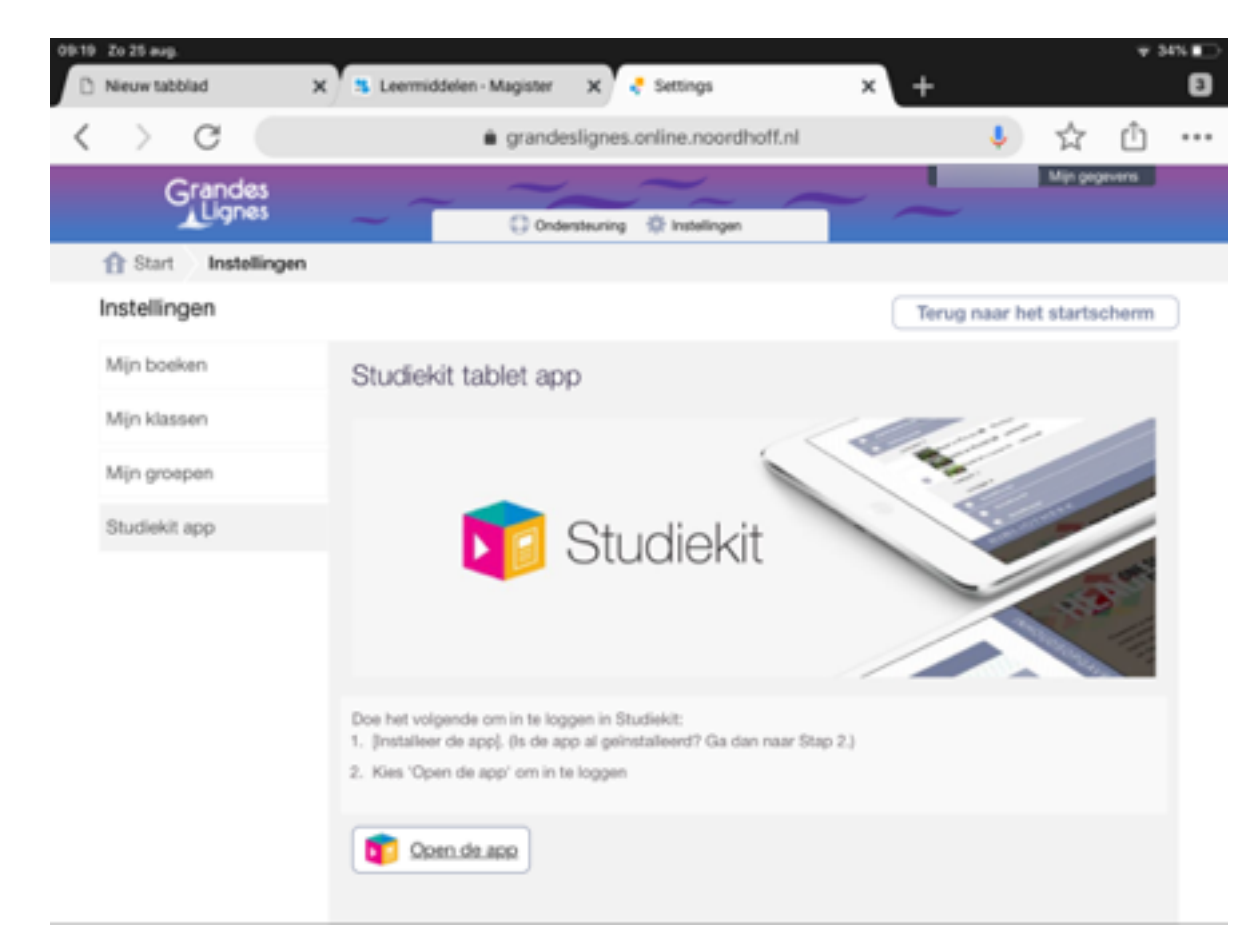

4. Daarna kies je in het menu voor Studiekit app. Kies voor Open de app

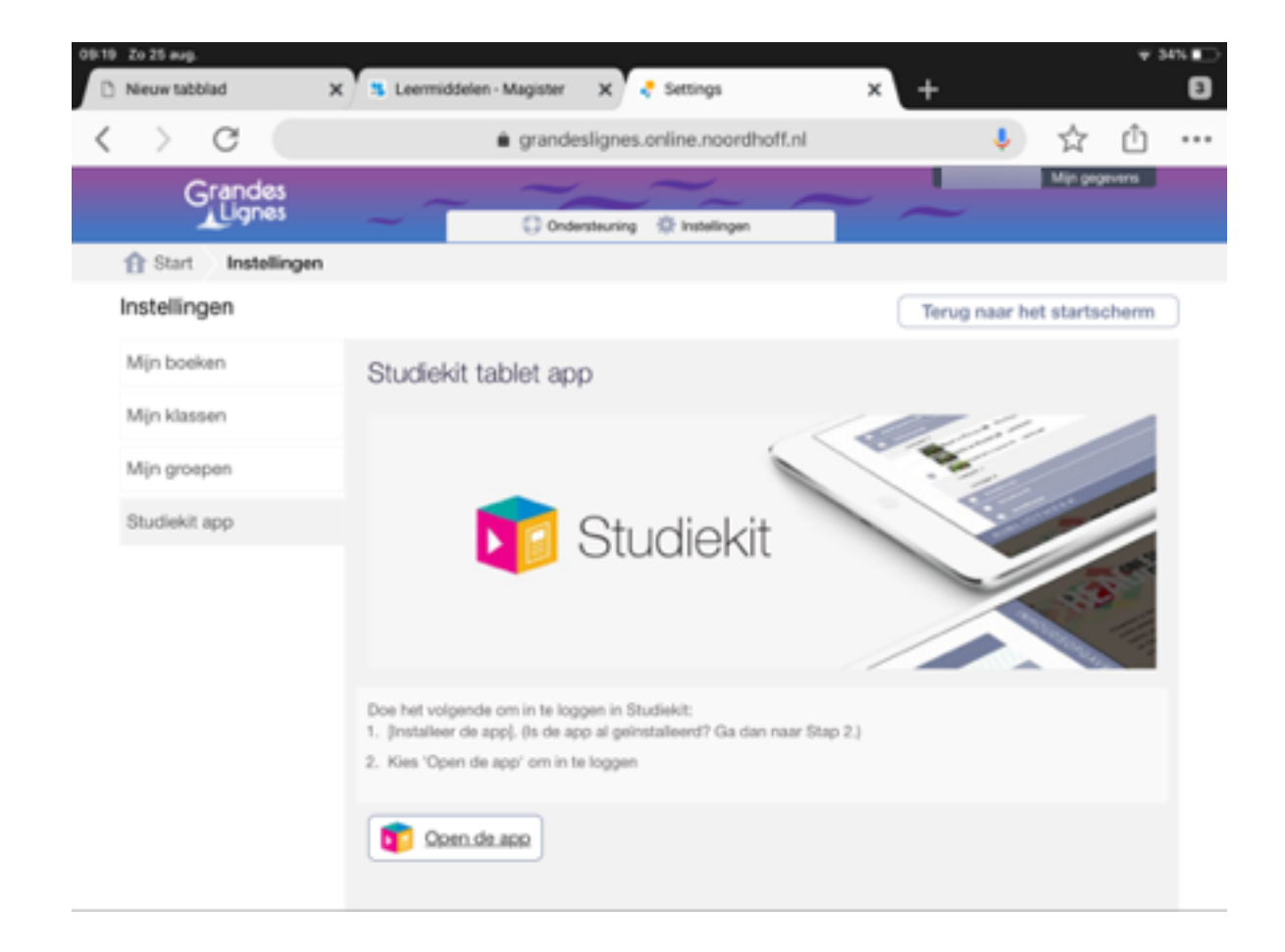

# 4. De Studiekit wordt nu geopend:

| <b>Vi</b> Studiekit                                                                                                    |
|----------------------------------------------------------------------------------------------------|
|                                                                                                    |
| Welkom in Studiekit, al je Noordhoff boeken op één plek. Je kunt onze boeken gebruiken op een iPad, op een Android tablet, PC of laptop. |
| Dit is de eerste keer dat je bent ingelogd. We laten je zien hoe Studiekit<br>werkt.                                                     |
| Hoe werkt de navigatie?                                                                                                    |
| Je kunt dit ook bekijken in je Instellingen.                                                                                             |
|                                                                                                    |
|                                                                                                    |

5. Er komt een aantal meldingen, een beetje afhankelijk of je de Studiekit al een keer geopend hebt. Uiteindelijk verschijnt het onderstaande scherm:

|     |                                      | * |   |
|-----|--------------------------------------|---|---|
|     | Frans                                | ^ |   |
|     | Mijn boeken                          | ~ |   |
|     | Grandes Lignes Leerjaar 1 (5e Ed.)   | ~ |   |
|     | Grandes Lignes Leerjaar 2 (5e Ed.)   | ~ |   |
|     | Grandes Lignes Leerjaar 3/4 (5e Ed.) | ~ |   |
|     |                                      |   |   |
| BOE | KENPLANK                             |   | ^ |
|     |                                      |   |   |

6. Klap het menu open en kies het materiaal dat je op je iPad wilt hebben door op het download symbool te klikken:

| Frans        |                           |            |   |
|--------------|---------------------------|------------|---|
|              |                           |            |   |
| Mijn boeke   |                           |            | ~ |
| Grandes L    | ignes Leerjaar 1 (5e Ed.) |            | ~ |
| Grandes L    | ignes Leerjaar 2 (5e Ed.  | )          | ^ |
| 21           | havo vwo (5e Ed.)         | Hoofdboek  |   |
| 9100 2 I     | havo vwo (5e Ed.)         | Werkboek A |   |
| 9 mga<br>2 l | havo vwo (5e Ed.)         | Werkboek B |   |
| 2            | vmbo-gt/havo (5e Ed.)     | Hoofdboek  |   |
| 915th 2 1    | vmbo-gt/havo (5e Ed.)     | Werkboek A |   |
| 915th 2 1    | vmbo-gt/havo (5e Ed.)     | Werkboek B |   |
| 975th 2 1    | vwo (5e Ed.)              | Hoofdboek  |   |
|              | ΙΔΝΚ                      |            |   |
| OLKLINI      |                           |            |   |

6. Als het downloaden klaar is, kun je het materiaal openen, je ziet namelijk een pijltje: Het materiaal kun je nu bekijken op je iPad.

|    |              |                      |            | *          |  |
|----|--------------|----------------------|------------|------------|--|
|    | Frans        |                      |            | ^          |  |
|    | Mijn boeken  |                      |            | ~          |  |
|    | Grandes Lign | es Leerjaar 1 (5e Ed | .)         | ~          |  |
|    | Grandes Lign | es Leerjaar 2 (5e Ec | i.)        | ^          |  |
| 1  | 2 hav        | o vwo (5e Ed.)       | Hoofdboek  | $\bigcirc$ |  |
|    | 2 hav        | o vwo (5e Ed.)       | Werkboek A |            |  |
|    | 2 hav        | o vwo (5e Ed.)       | Werkboek B |            |  |
|    | 🤹 2 vml      | bo-gt/havo (5e Ed.)  | Hoofdboek  |            |  |
|    | 2 vml        | bo-gt/havo (5e Ed.)  | Werkboek A |            |  |
|    | 2 vml        | bo-gt/havo (5e Ed.)  | Werkboek B |            |  |
|    | 2 vwc        | o (5e Ed.)           | Hoofdboek  |            |  |
| OE | SENPL        | ANK                  |            |            |  |
|    |              |                      |            |            |  |

#### Stappenplan voor het vak Engels

Je hebt voor het vak Engels een enveloppe gekregen. De code op het formulier is slechts eenmalig te gebruiken. Het is bijzonder belangrijk dat je de accountgegevens die je gaat aanmaken niet vergeet!

1.Download de Oxford Learners's Bookshelf vanuit de App Store.

2.Open de App en vul je gegevens in.

Gebruik je Tabor e-mailadres en onthoud dus goed welk wachtwoord je daar ingevoerd hebt!

|                                                                                                    | 12:45                                                                                                    |
|----------------------------------------------------------------------------------------------------|----------------------------------------------------------------------------------------------------|
|                                                                                                    |                                                                                                    |
| Thank you for<br>installing Oxfor<br>Learner's Bool<br>Are you registered with<br>• Oxford Learner's Bockor<br>• Oxford Learner's Bockor<br>the same login details.                                                                                                    | Image: Shelf with       Free cloud storage         Your written notes and answere are sourd online, for free.       Free samples         Your written notes and answere are sourd online, for free.       Free samples         Ty out the coursebooks and Readers.       Ty out the coursebooks and Readers.         Different devices       Access your books from your tablet or computer.         Shelf with       Image: Course of the source of the source of the sour |
| Register                                                                                                    |                                                                                                    |
| First name                                                                                                    | Last name                                                                                                    |
| Peter                                                                                                    | Harmsen                                                                                                    |
| Username                                                                                                    |                                                                                                    |
| 3 1001234@leerling.tabo                                                                                                    | or.nl                                                                                                    |
|                                                                                                    |                                                                                                    |
| Your username must be a valid email ad                                                                                                    | address.                                                                                                    |
| Your username must be a valid email av Password                                                                                                    | confirm password                                                                                                    |
| Your username must be a valid email as Password                                                                                                    | Confirm password                                                                                                    |
| Your username must be a valid email as Password  Your password must be at least 6 char with no space. Please note: your not                                                                                                    | address. Confirm password                                                                                                    |
| Your username must be a valid email as<br>Password    Your password must be at least 6 chars<br>with no spaces. Please note: your new                                                                                                    | Address. Confirm password  Confirm password  Confirm password  address and include at least 1 lower case letter (a-z) and 1 upper case letter (A-z), password cannot be the same as any of your last 4 passwords.  Ind, if I am 16 or under, I have obtained permission to agree from a parent I am avenion to the carcineme est art to the under lower last before.                                                                                                    |
| Your username must be a valid email at         Password         Image: Constraint of the second second secon | Address.  Confirm password  Confirm password  Confirm password  address  repassword cannot be the same as any of your last 4 passwords.  Ind, if am 16 or under, I have obtained parmission to agree from a parent I am agreeing to the practices set out in the Legal Notice.  Vi University Press handles your personal information, and your rights to eing used for marketing to you or being processed as part of our  ation for providing you with this service.  Register                                                                                                    |

3.Kies nu voor Add books en voer de code die je op het formulier onderaan ziet staan in.

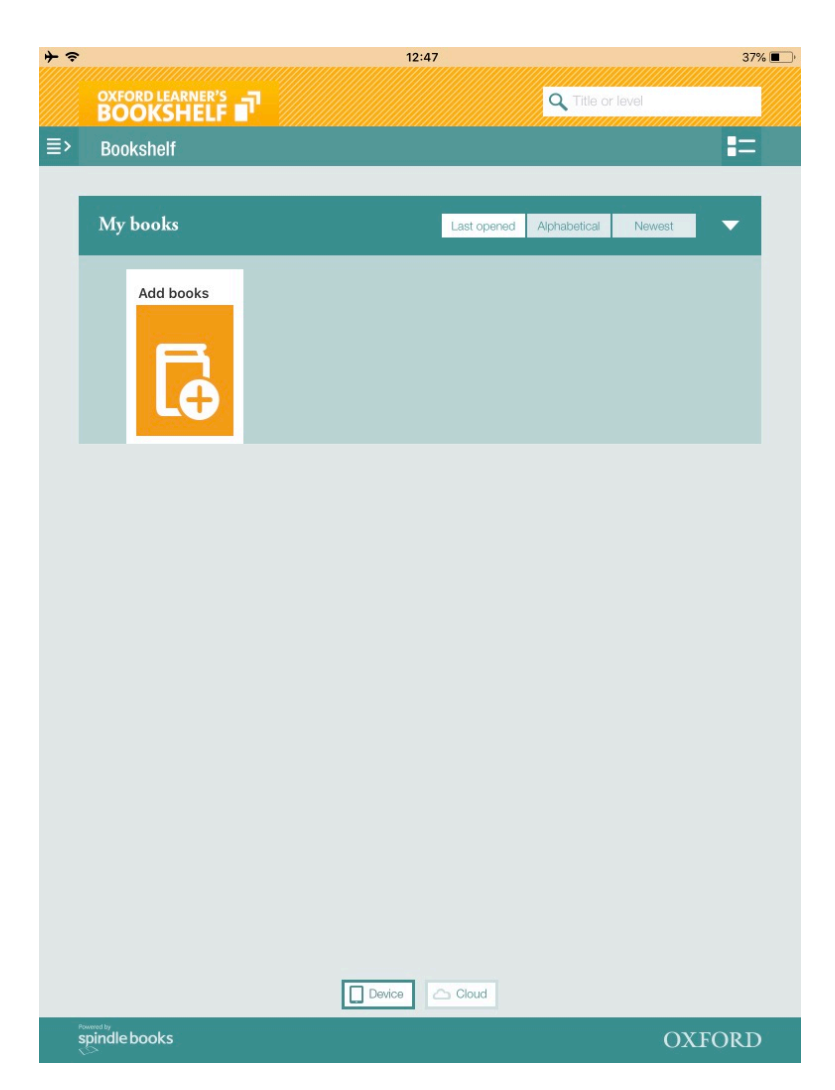

4.Als het gelukt is, verschijnt onderstaande mededeling:

| + ? |                                            | 12:50                                                                                                    |                                                                              | 36% 🔳 |
|-----|--------------------------------------------|----------------------------------------------------------------------------------------------------|------------------------------------------------------------------------------|-------|
|     | OXFORD LEARNER'S<br>BOOKSHELF              |                                                                                                    | Q Title or level                                                             |       |
|     |                                            |                                                                                                    |                                                                              |       |
|     |                                            |                                                                                                    |                                                                              |       |
|     | My books                                   |                                                                                                    |                                                                              | •     |
|     | Headway                                    | Headway Pre-Int. Student Book Fourth Edit<br>Author: Liz and John Soars                                                                                                    | ion<br>Updated: 30 Aug 2018<br>Size: 1121MB                                  |       |
|     |                                            | Add books                                                                                                    | (                                                                            |       |
|     | Your book has be<br>Tap <b>Download</b> to | en added to your Bookshelf.<br>o read your book.                                                                                                    |                                                                              |       |
| l   | Headway                                    | Headway Pre-Int. Student Book<br>Fourth Edition<br>The world's most trusted adult English course<br>balanced syllabus and proven methodology,<br>new generation of digital support. This fully in<br>book combines all of the Coursebook conter                                                                     | <ul> <li>a perfectly<br/>now with a<br/>netractive e-<br/>it with</li> </ul> | l     |
|     |                                            |                                                                                                    | Done                                                                         | I I   |
|     |                                            | OXENDEN, PAUL<br>A new edition of English File, improved throughout. The<br>File concept remains the same – fun, enjoyable lessons of<br>get students taking through the right mix of language.<br>motivation, and opportunity – but now the correlat and it<br>components have been updated and improved for stude | English<br>which<br>Download<br>ints                                         |       |
|     |                                            | [Sample] Festivals Around The World: Oxfor<br>and Discover<br>CEFR: A1                                                                                                    | rd Read<br>Updated: 30 Aug 2018<br>Size: 10MB                                |       |
|     | spindle books                              |                                                                                                    | OXFC                                                                         | ORD   |

5.Je kunt je boeken nu gaan downloaden en je krijgt (ongeveer) dit overzicht:

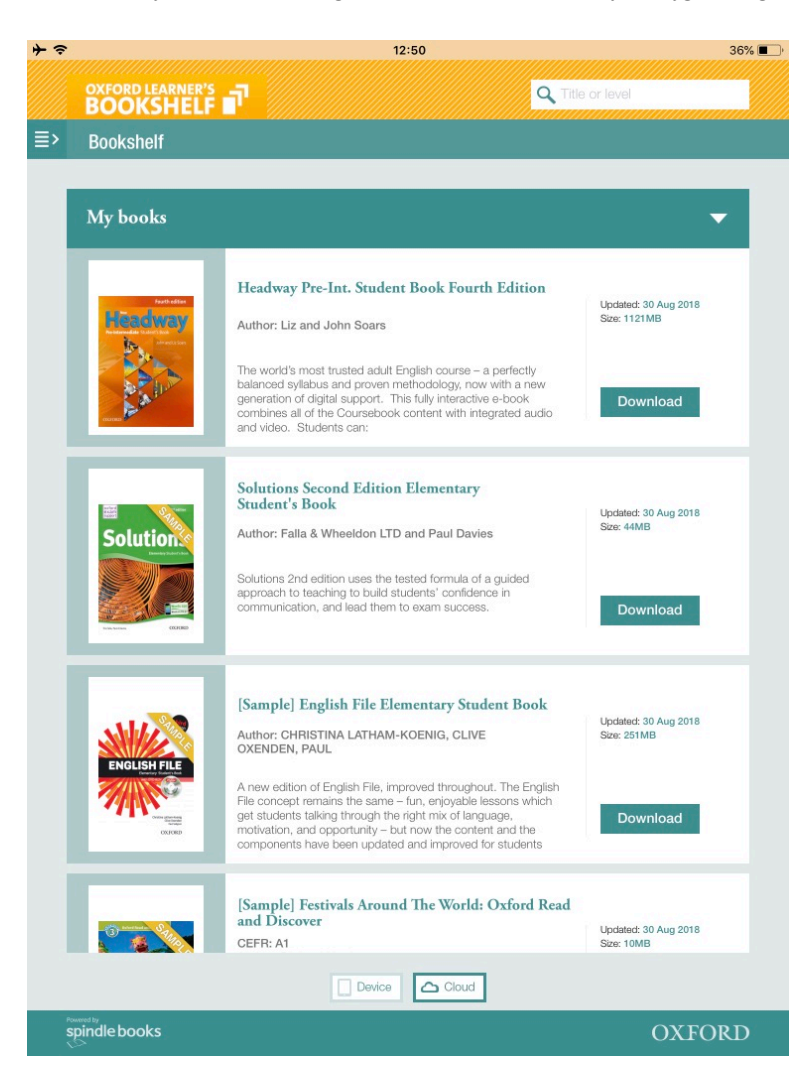

#### • Stappenplan voor Memo (geschiedenis)

Kies in Magister in de Leermiddelen voor Memo Je komt dan in een nieuw venster bij de website van Malmberg:

1. In principe staan daar je gegevens zoals ze ook bij Malmberg bekend zijn. Het kan zijn dat je de naam van de school nog moet invullen, klik daarna op **Volgende** 

|          | Mijn pr               | ofiel                                                                   |
|----------|-----------------------|-------------------------------------------------------------------------|
|          | Vul eerst je gegeven: | s in en kies als je wilt een profielfoto om van start te kunnen gaan.   |
|          | 1. PROF               | ELGEGEVENS 2. PROFIELFOTO                                               |
|          | Vul je profielgegever | is in:                                                                  |
|          | Voornaa               | m*                                                                      |
|          | Tussenvoegs           | el                                                                      |
|          | Achternaa<br>Scho     | m* Tabor College   Locatie d'Ampte                                      |
|          |                       | Berkhouterweg 5 HOORN NIØ           Tabor College   Locate Oscar Romero |
|          |                       | Tabor College   Werenfridus<br>De Kevzerstraat 1 HOORN NH               |
| MALMBERG | Contact<br>lelp       | Colofon<br>Dyslexie                                                     |
| P        | )isclaimer<br>Irivacy | Special Thanks                                                          |
|          |                       |                                                                         |
| Terug    |                       | Opsiaan                                                                 |

Je kunt in het volgende scherm je profielfoto eventueel instellen.

Nadat je **Opslaan** hebt geklikt, kom je in de digitale omgeving van Memo.
 Er wordt gevraagd om een klascode in te vullen. Deze code krijg je van je docent. Je kunt nu gewoon op het kruisje klikken.

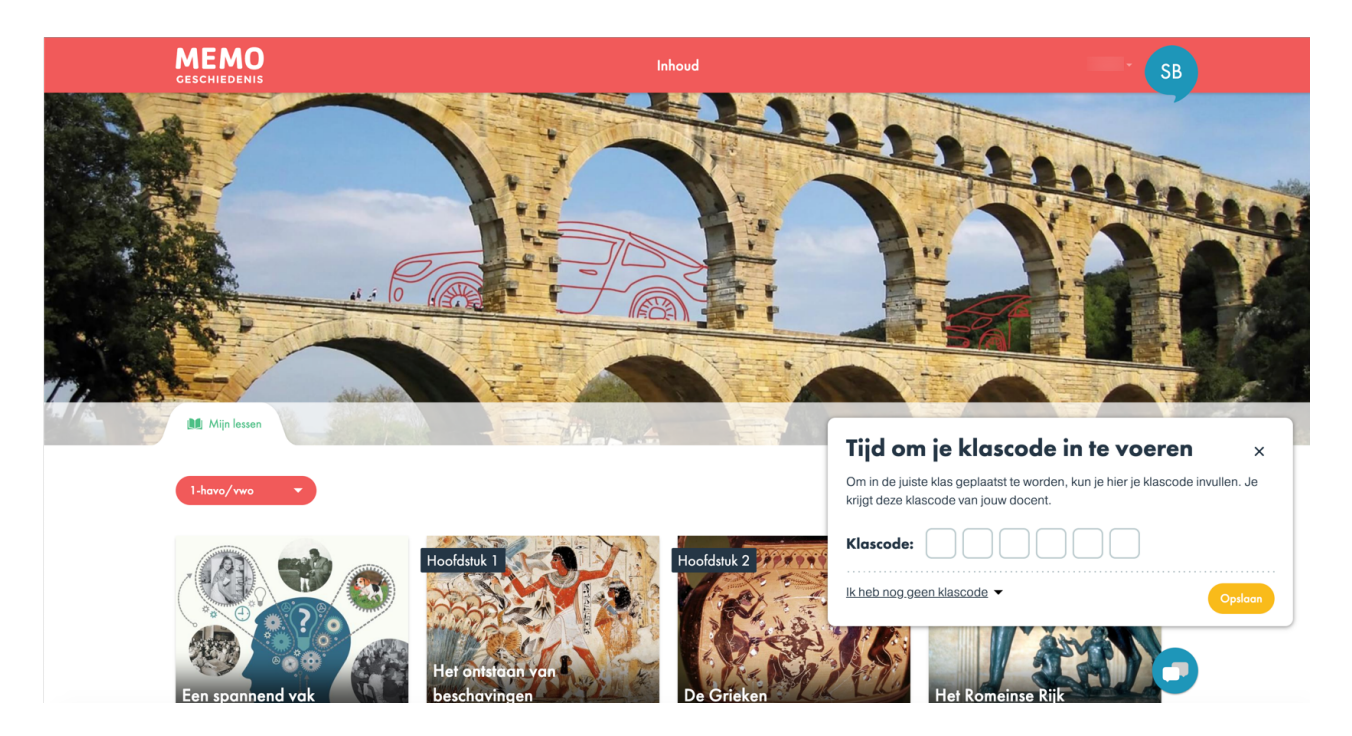

Deze schermfoto kan afwijken met wat je zelf ziet.

## Stappenplan voor natuur/scheikunde

1. Kies in Magister in de Leermiddelen voor Impact Physics and Chemistry Je krijgt het volgende:

| 20:43 Za 24 aug. | a mijn.schooltas.net                                                                                                    | <del></del> \$ 42% ∎ |
|------------------|----------------------------------------------------------------------------------------------------|----------------------|
|                  | schooltas                                                                                                    |                      |
|                  | Log hieronder in, dan kunnen we<br>de boeken aan je Schooltas-<br>account koppelen.                                              |                      |
|                  | Let op dat je met je Schooltas-account inlogt. Dat is<br>een ander account dan je ThiemeMeulenhoff-account<br>of Entree-account. |                      |
|                  | e-mailadres e-mailadres                                                                                                    |                      |
|                  | wachtwoord wachtwoord                                                                                                    |                      |
|                  | inloggen                                                                                                    |                      |
|                  | Ik ben mijn wachtwoord vergeten                                                                                                  |                      |
|                  | Heb je nog geen Schooltas-<br>account?                                                                                           |                      |
|                  | nieuw account maken                                                                                                    |                      |
|                  |                                                                                                    |                      |

2. Indien je nog geen account voor Schooltas hebt, maak je die eerst! *Gebruik het e-mailadres van school.* 

| 20:44 Za 24 aug. | ■ mijn.schooltas.net                                                                                                    | <b>? 1</b> 42% 💽 |
|------------------|----------------------------------------------------------------------------------------------------|------------------|
|                  | Vul je gegevens in om een account<br>aan te maken.                                                                                                    |                  |
|                  | voornaam                                                                                                    |                  |
|                  | achternaam                                                                                                    |                  |
|                  | e-mailadres                                                                                                    |                  |
|                  | Ik ga akkoord met de gebruiksvoorwaarden<br>van ThiemeMeulenhoff voor Schooltas.                                                                                                    |                  |
|                  | Ik ga akkoord met het privacyreglement van<br>ThiemeMeulenhoff voor Schooltas                                                                                                    |                  |
|                  | Let op: Als een schoolinstelling het product voor jou<br>heeft voorgeschreven of heeft aangeschaft, dan geldt<br>de toestemming van de verantwoordelijke<br>schoolinstelling en is de toestemmingsvink alleen<br>nodig om door te kunnen gaan in de applicatie. Alleen<br>indien dat niet het geval is, geldt: als je jonger bent<br>dan 16 jaar, dan gaat Schooltas ervan uit dat je<br>toestemming hebt van je ouder(s) of wettelijke<br>vertegenwoordiger. |                  |
|                  | account aanmaken                                                                                                    |                  |
|                  | lk heb al een Schooltas account →                                                                                                    |                  |

#### 3. Op je Tabormail krijg je nu een bericht met een wachtwoord.

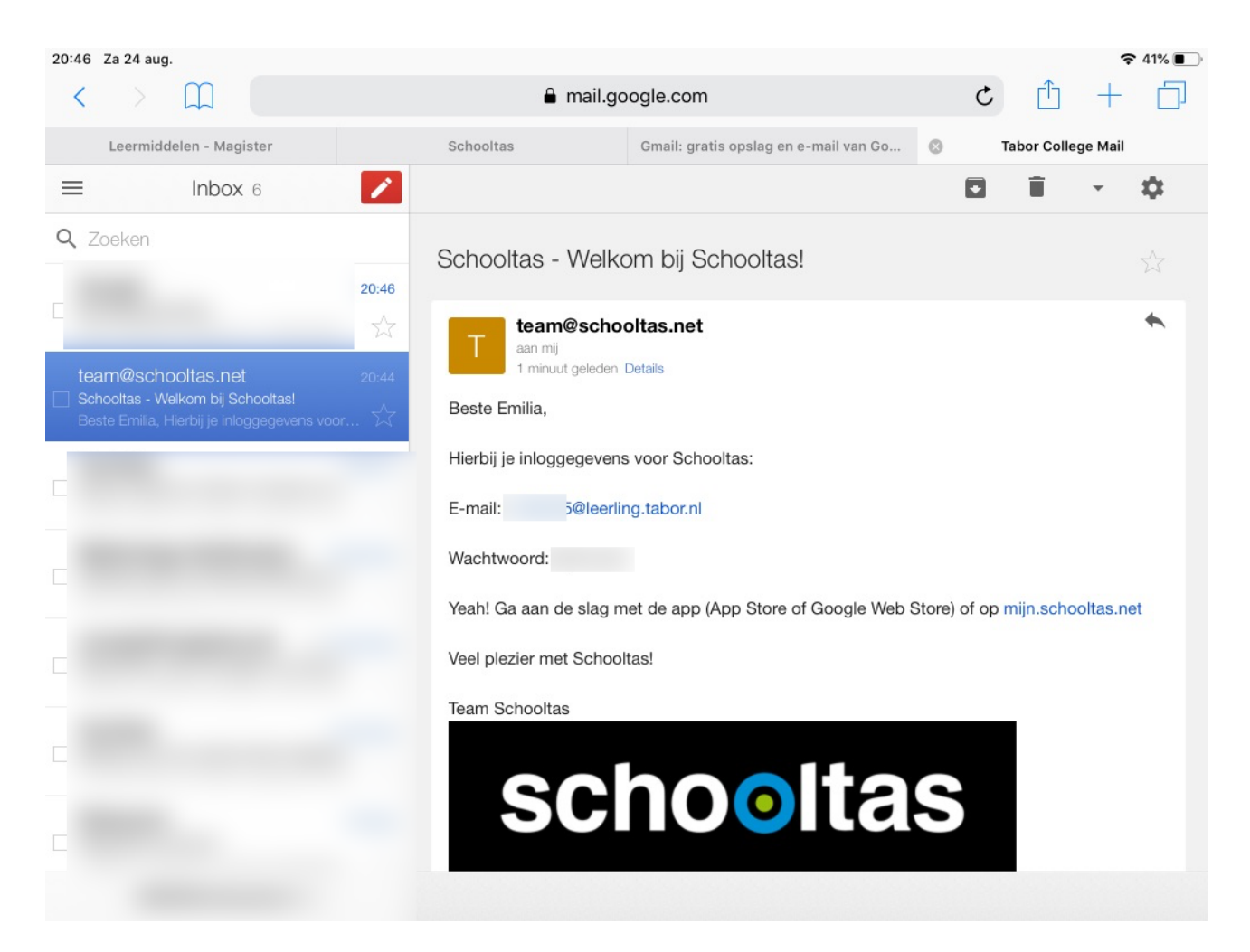

4. Vul dit wachtwoord in bij het scherm van Schooltas:

| 20:47 | Za 24 aug.            |        |                    |                                 |               | <b>२ 1</b> 41% ■ |
|-------|-----------------------|--------|--------------------|---------------------------------|---------------|------------------|
| <     |                       |        | 🔒 m                | nijn.schooltas.net              | Ç             |                  |
|       | Leermiddelen - Magist | er 🛛 😵 | Schooltas          | Gmail: gratis opslag en e-ma    | il van Go Tab | or College Mail  |
|       |                       |        | sch                | ooltas                          |               |                  |
|       |                       |        | Check je mai       | il                              |               |                  |
|       |                       |        | We hebben een wa   | chtwoord gestuurd.              |               |                  |
|       |                       |        | wachtwoord         | •••••                           |               |                  |
|       |                       |        |                    | log in                          |               |                  |
|       |                       |        | lk heb nog geen wa | uchtwoord ontvangen →           |               |                  |
|       |                       |        | Heb je nog geen So | chooltas account? Registreren → |               |                  |
|       |                       |        |                    |                                 |               |                  |
|       |                       |        |                    |                                 |               |                  |

5. Je krijgt nu een melding dat het materiaal geplaatst is.

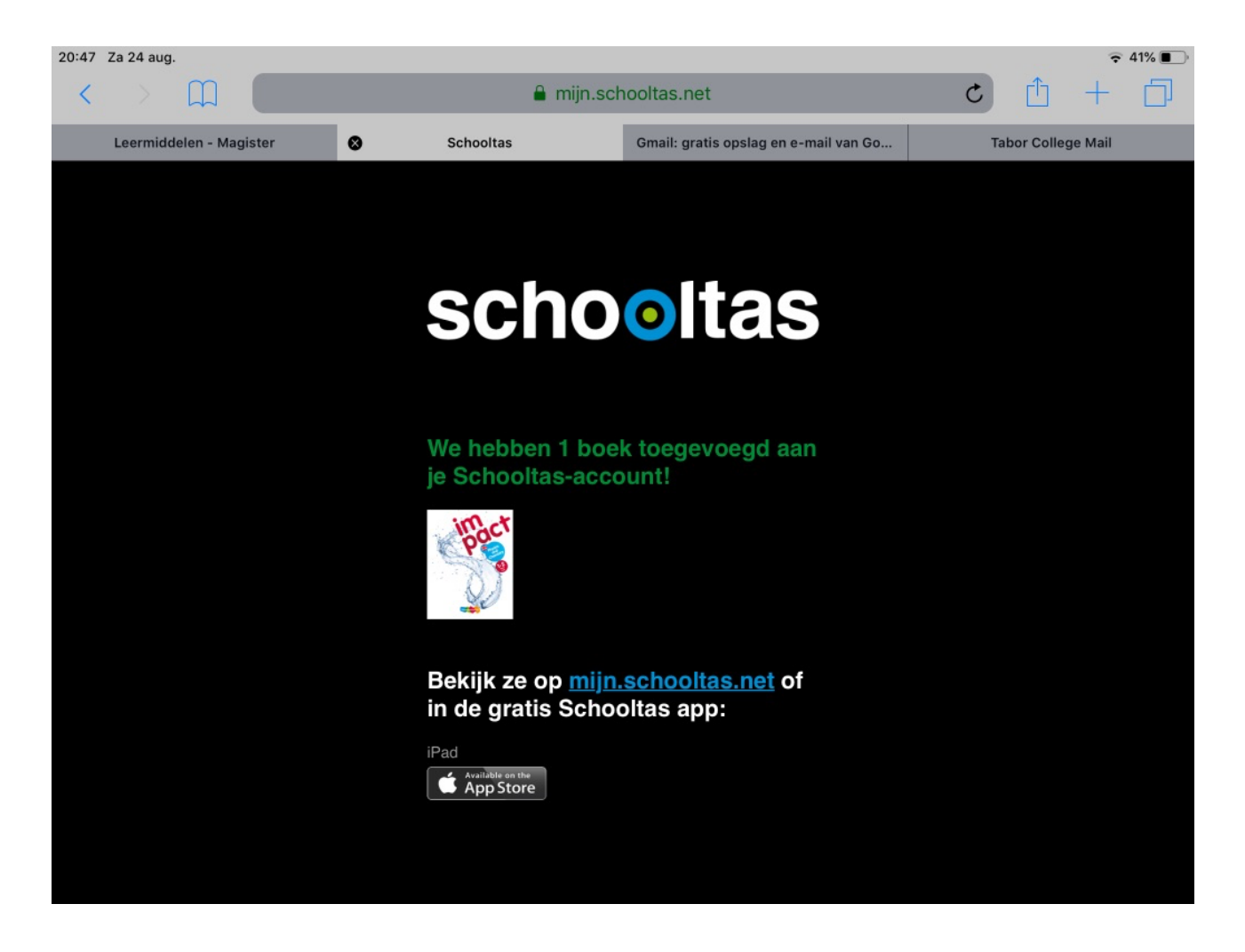

6. Start nu de app Schooltas en log in met je Schooltas-account. Opmerking: indien je geen materiaal in je app ziet, log dan eerst in op de website mijn.schooltas.net

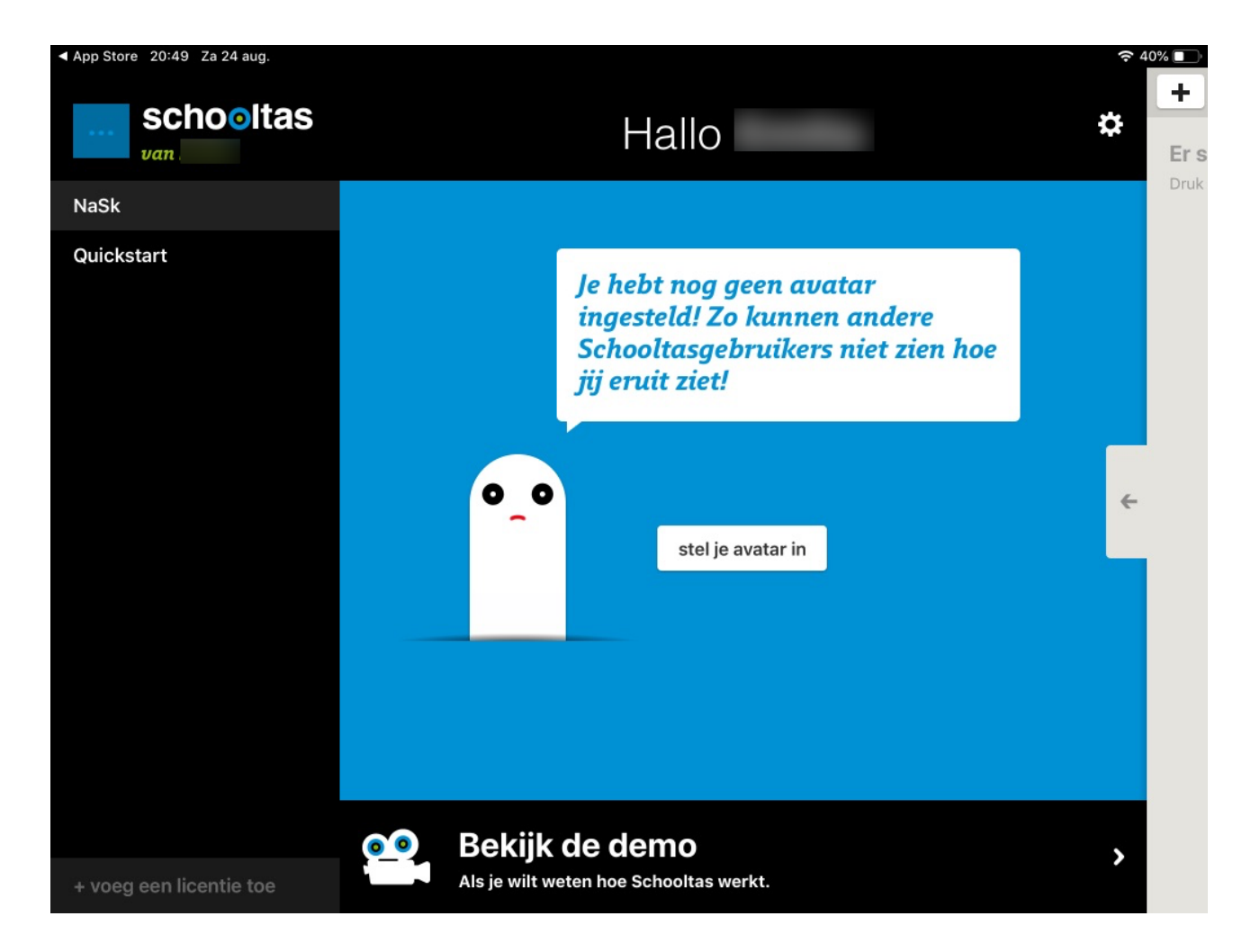